# SM777705

## EBT SUPPORT MANUAL

### For Verifone Commander and Viper EPS

Version 3.2 10/17/2018

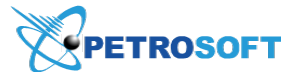

PETROSOFT CONFIDENTIALITY LEVEL: PUBLIC USE

This document is the property of and contains Proprietary Information owned by Petrosoft, LLC and/or suppliers. This document and any attached materials transmitted to you in confidence and trust, and you agree to treat this document in strict accordance with the terms and conditions of the agreement under which it was provided to you. No part of this document may be disclosed in any manner to a third party without the prior written consent of Petrosoft, LLC.

Petrosoft LLC 290 Bilmar Drive, Pittsburgh, PA 15205 www.petrosoftinc.com

## TABLE OF CONTENTS

| EBT Support                       | 3   |
|-----------------------------------|-----|
| Configure EBT Settings            | . 4 |
| Pay with EBT Cards                | . 7 |
| Perform Split Tender Transactions | 7   |

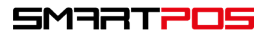

## EBT SUPPORT

This guide describes specifics of EBT support for Verifone Commander and Viper EPS.

SmartPOS supports transactions made with EBT (Electronic Benefit Transfer) cards.

EBT cards are issued by the government to provide healthy nutrition to American families. EBT cards are tied to specific accounts to which benefits by the federal programs are transferred.

The EBT card can contain various benefit balances. Typically, the card contains at least SNAP benefits, formerly known as food stamps. SmartPOS supports transactions made with the following EBT benefits:

- SNAP benefits
- Cash benefits

An EBT card owner can use it at any eligible store, but only for certain categories of items. Such items are non-taxable. At the POS, the EBT card is used as a regular debit card.

To be able to accept EBT cards at the SmartPOS terminal, you must set up SmartPOS for EBT use. For details, see Configure EBT Settings.

You can perform the following EBT sales transactions with SmartPOS:

- Pay with EBT Cards
- Perform Split Tender Transactions

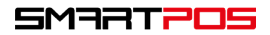

#### **Configure EBT Settings**

To be able to accept EBT cards at the SmartPOS terminal, you must configure the following settings:

- Enable the EBT MOP
- Identify EBT eligible items

#### **Enable EBT MOP**

To enable the EBT MOP at the SmartPOS terminal, do the following:

- 1. Swipe to the Price Book view.
- 2. Press the **MOPs** tab.
- 3. In the MOPs list, select **EBT** and press the edit button.
- Select the Enabled check box. The EBT button will be displayed on the cashier's screen in the Other MOP group.
- 5. Select the **Favorite** check box to move the **EBT** button to the top of the MOP list on the cashier's screen.
- 6. In the **Maximum amount** field, specify the maximum permitted amount to be paid with the EBT card. If this limit is exceeded, the transaction will not be allowed.
- 7. In the **Options** section, enable the necessary options for the EBT MOP:
  - **Open Cash Drawer**: select this check box to enable the cash drawer opening for the MOP transaction.
  - **Allow Refund Transactions**: select this check box to enable the transactions refund for the MOP.
  - **Apply Tender of Payment**: select this check box to allow split tender transactions for the MOP.
  - o Enable External EBT: select this check box to enable the secondary PIN pad for EBT cards.

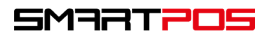

8. At the top right of the view, press Save.

| ·                              |                 |           | EBT          |                  |          | Save |
|--------------------------------|-----------------|-----------|--------------|------------------|----------|------|
| MOP Name                       | EBT             |           | ✓ E          | nabled           | Favorite |      |
| Туре                           | Nor             | Cash Cash |              |                  |          |      |
| Maximum Amour                  | nt: 100.00      |           |              |                  |          |      |
|                                |                 |           |              |                  |          |      |
|                                |                 |           |              |                  |          |      |
| Options Open Cash              | Drawer          |           | Allow Negat  | ive Transactions |          |      |
| <ul> <li>Allow Refu</li> </ul> | nd Transactions |           | Apply Tende  | r of Payment     |          |      |
| Allow Payo                     | ut Transactions |           | Adjust Draw  | er Total         |          |      |
| Allow Cash                     | Back            |           | Enable Exter | nal EBT          |          |      |
| External Referenc              | e ID: 6         |           |              |                  |          |      |
|                                |                 |           |              |                  |          |      |

#### Identify EBT Eligible Items

The EBT MOP can be used only for EBT eligible items. Eligible items are identified on the C-Store Office side.

To identify eligible items in C-Store Office, do the following:

- 1. In C-Store Office, go to Price Book > CR Departments.
- 2. In the departments list, select the necessary department and at the top of the form, click the **Edit** button.

| CR Departments                      |                 |              |               |               |             |               |          |             |
|-------------------------------------|-----------------|--------------|---------------|---------------|-------------|---------------|----------|-------------|
| Add New View                        | Edit Items List | Change Reta  | ail Prices De | elete Print   |             |               |          |             |
| Displayed records 1 - 50 (total 55) | IJKIMNC         | PORS         | TUVW          | X Y Z 0 1 3   | 2 3 4 5 6 7 | 789 Other     | Pages: 1 | 2 Next >>   |
| T Department # T                    | Name T          | Min. Price T | Max. Price T  | Minimum Age T | Items QTY T | Food Stamps T | IMoA T   | Custom Type |
| 1                                   | Tobacco         | 0.35         | 75.00         | 18            | 1287        | Yes           | No       | No          |
| 2                                   | Juices          | 0.01         | 20.00         | 0             | 1043        | Yes           | No       | No          |
| 3                                   | Candy           | 0.01         | 20.00         | 0             | 1430        | Yes           | No       | No          |
| 4                                   | Auto            | 0.01         | 20.00         | 0             | 269         | Yes           | No       | No          |
| 5                                   | Groc N          | 0.02         | 20.00         | 0             | 520         | Yes           | No       | No          |
| 6                                   | Groc T          | 0.01         | 20.00         | 0             | 190         | Yes           | No       | No          |
| 7                                   | Snacks          | 0.01         | 20.00         | 0             | 2203        | Ves           | No       | No          |

- 3. On the department settings form, select the Food Stamps Allowed check box.
- 4. At the top of the form, click the **Save** button.

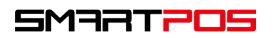

| Save Revert Delete D   | Default Tax Settings Show Product Cod | es Items List Change Retail Prices |     |
|------------------------|---------------------------------------|------------------------------------|-----|
| CR Department # 5      | Department Type Store                 | ▼ No Income Type ▼                 |     |
| Name                   | Groc N                                | Allow Direct Sales                 |     |
| Description            | Grocery Non-taxable                   | Check H.ID                         |     |
| Minimum Price          | 0.02                                  | Blue Laws                          | 1 2 |
| Maximum Price          | 20.00                                 | Food Stamps Allowed                |     |
| Default Price          | 0.00                                  | Items are in Promo                 |     |
| Default Sales Quantity | 1                                     | Customer ID item 2 applies         |     |
| Minimum Age:           | 0                                     | Is Negative                        |     |
| Fee / Charge:          | 0 •                                   | Enable Trusted Source Meter        |     |
| Matched Category       |                                       | Exclude from Store Sales           |     |
| Radiant Item Type      | Marchandice                           | Taxable                            |     |
|                        | Merchandise                           | Manufacturer coupon                |     |
| 3L #                   |                                       | Loyalty Card Eligible              | •   |
| Store Properties       |                                       |                                    |     |

- 5. At the SmartPOS terminal, swipe to the settings view.
- 6. On the General tab, click the Update Price Book button.

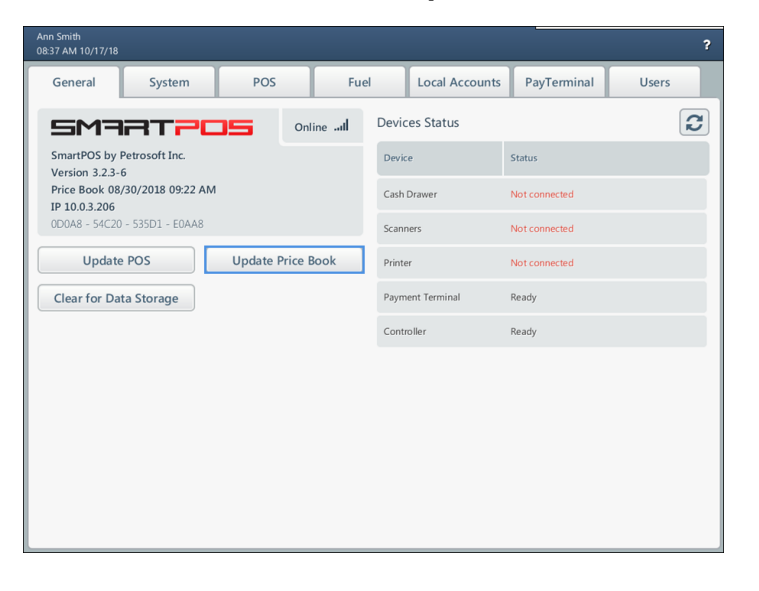

*Result*: Items in the department are identified as EBT eligible and are not taxed when a customer pays with an EBT card.

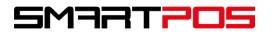

#### **Pay with EBT Cards**

To make a payment with an EBT card, do the following:

- 1. On the cashier's screen, add items to the item queue in a usual way.
- 2. Press **Other** and then press **EBT** > **Food St**. or **EBT Cash**.
- 3. Swipe the EBT card on the PIN pad and enter the PIN if prompted.

*Result*: After the transaction is processed, SmartPOS prints a receipt with the transaction details.

| Ann Smith<br>08:47 AM 10/17/18 |         |                              | Fuel                   | 0 De | partmer | nts Pendi     | ing 1 | History  |           | ?         |
|--------------------------------|---------|------------------------------|------------------------|------|---------|---------------|-------|----------|-----------|-----------|
| Name                           | Qty     | Each Total                   |                        |      |         |               |       |          |           |           |
| Dairy                          | 1 (     | \$5.00) (\$5.00)             | Tobacco                |      |         | Juices        |       | Candy    |           | Auto      |
|                                |         |                              | Groc N                 |      |         | Groc T        |       | Snacks   |           | Payspot   |
|                                |         |                              | Soda<br>Bakery<br>Cigs |      | Fi      | astFood       |       | GenMer   | М         | ag/Book   |
|                                |         |                              |                        |      | Ic      | eCream        |       | Dairy    | Ne        | ewspaper  |
|                                |         |                              |                        |      | ŀ       | lotGrill Foun |       | ounDrink | HotDrink  |           |
|                                |         |                              |                        |      |         | Inp           | but   | ×        |           | AVI       |
| Sub Total                      |         | (\$5.00)                     | 7                      | 8    | 9       | Gift C        | ard   |          |           | House Acc |
| Fee<br>Tax<br>Total            | 1       | \$0.00<br>\$0.00<br>(\$5.00) | 4                      | 5    | 6       | Loya          | lty   | Other    | Pump Test |           |
| Stop All                       | Pay In  | Print                        | 1                      | 2    | 3       | No Sal        | le    | Card     |           | Coupon    |
| Cancel                         | Pay Out | Inventory                    | 0                      | 00   | С       | Food          | St.   | EBT Cash | •         | EBT       |

#### **Perform Split Tender Transactions**

SmartPOS supports split tender transactions. With split tender transactions, customers can combine different MOPs to complete a payment. For example, a customer can pay the balance partially with an EBT card, and then pay the remainder with a debit card or cash.

To allow split transactions, enable the Apply Tender of Payment option in the EBT MOP settings. For details, see Configure EBT Settings.

To perform a split tender transaction using an EBT card, do the following:

- 1. On the cashier's screen, add items to the item queue in a usual way.
- 2. Enter the amount that you want to pay with MOP 1 (for example, cash or card) and press the corresponding MOP button.
- Enter the amount that you want to pay with MOP 2 (EBT card), press Other and then press EBT
   Food St. or EBT Cash.
- 4. Swipe the EBT card on the PIN pad and enter the PIN if prompted.